#### RUNAWAY and Homeless Youth Training, Technical Assistance, and Capacity Building Center

# LearnUpon Manager Role User Guide

# **MANAGER OVERVIEW**

Managers are users who can access learner information. This permission allows them to view users' enrollments and run reports.

The term manager in LearnUpon applies to a user who manages a group within the portal. These users have specific permissions associated with the group they manage. The manager user type is not inherently linked to management roles within your organization.

Groups represent a set of related users within your organization, such as a team or a department. Groups in LearnUpon let you manage the training for large numbers of learners effectively.

Manager permissions apply to learners **within** the manager's groups only. The permissions do not apply outside the group. Managers can't browse other groups, or view individual learners' data.

# **MANAGER PERMISSIONS**

By default, managers can access several features available from learners' user profile, aka their Info page. From the user profile, managers can:

- Invite or create users within their groups
- Move users between groups they manage
- Change a learner's name or email address
- Disable or enable a learner's login access
- Approve or reject enrollment requests from users in their groups
- Set or reset a learner's password
- Set or reset the learner account's expiry date
- Add or update any editable custom user data fields

- Enroll or unenroll users in their groups from courses and learning paths
- Manually mark their learners' enrollments as complete
- Reset exam attempts for learners they
  mange
- Run reports on their assigned users' training programs including data regarding course and learning path enrollment status

• Export a list of their managed users to Excel

# MANAGER DASHBOARD

The manager dashboard gives you quick access to the numbers that matter most about learner enrollments. Cards, charts and graphs show users with manager permissions the current status of learners, with options to filter by course or group.

| Dashboard<br>ts                    |                                                                      |                                                                                                    |                                                                                                    |
|------------------------------------|----------------------------------------------------------------------|----------------------------------------------------------------------------------------------------|----------------------------------------------------------------------------------------------------|
| ts                                 |                                                                      |                                                                                                    |                                                                                                    |
| ts                                 |                                                                      |                                                                                                    |                                                                                                    |
| Filters -                          |                                                                      |                                                                                                    |                                                                                                    |
| Thors                              |                                                                      |                                                                                                    | C <sup>a</sup> Refresh data<br>This data was last updated 40 minutes ago                                                                                                    |
| COMPLETED/PASSED<br>3<br>View list | IN PROGRESS 2 View list                                              | FAILED<br>1<br>View list                                                                                                    | Training status                                                                                                    |
| NOT STARTED                        | PENDING REVIEW                                                       | PAST DUE                                                                                                    | Not Started     In Progress     Completed/Passed                                                                                                    |
| View list                          | View list                                                            | View list                                                                                                    |                                                                                                    |
|                                    | COMPLETED/PASSED<br>3<br>View list<br>NOT STARTED<br>19<br>View list | COMPLETED/PASSED       IN PROGRESS         3       2         View list       View list         NOT STARTED       PENDING REVIEW         19       0         View list       View list | COMPLETED/PASSED       IN PROGRESS       FAILED         3       2       1         View list       View list       View list         NOT STARTED       PENDING REVIEW       PAST DUE         19       0       4         View list       View list       View list |

The manager can click on each of these sections to gain more information about users and to communicate via email with users about that course. This can be particularly helpful for communicating with users who are past due on a particular course.

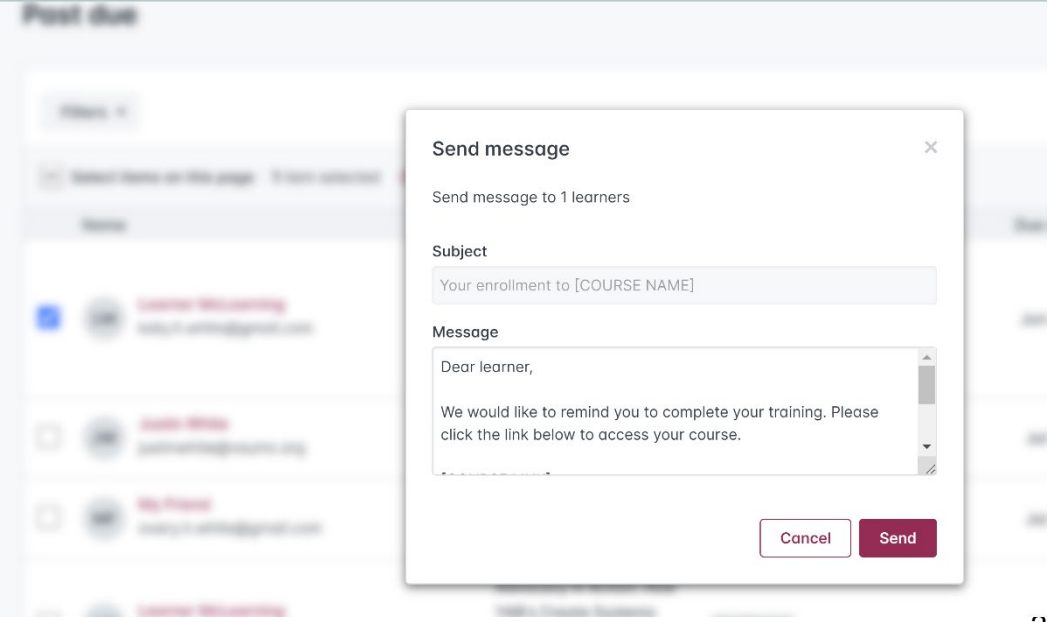

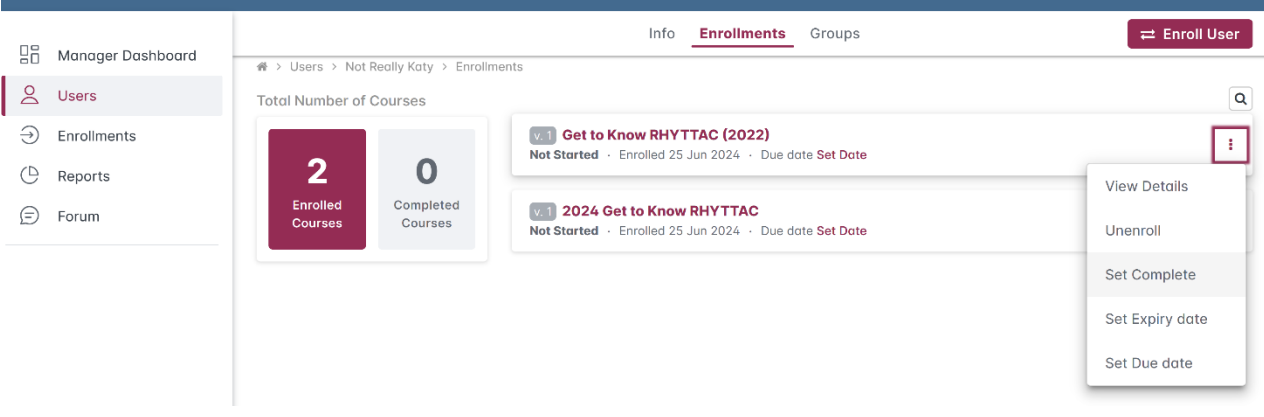

### **USERS**

To track the progress of an individual user. Click on individual user profile and then click on Enrollments. From this page you can view enrolled and completed courses. Additionally, you can click the 3 dots by a course to:

- View course details. This lets you know exactly where in the course their progress may be and when they last entered the course.
- **Unenroll.** This unenrolls the user from the assigned course. This can be helpful if they need to complete the same course multiple times. Their training history will remember each enrollment and completion.
- Set Complete. If a user completed the course and it's not showing up...or if the user completed the course externally.
- Set Expiry date. After the Expiry date, a user will no longer be able to access the course. *This is not recommended.*
- Set Due date. This sets a timeline for completion and can notify users as the due date is upcoming or passed.

### **ENROLLMENTS**

To set up enrollments, first develop an external list of all the course titles so you can copy and paste the course titles all at once so that you can select courses quickly and then Switch to

Groups to select all Users in your group for enrollment. If necessary, you can also enroll individual Users who may need a specific course, or when onboarding a new staff member.

|                                                               | $\Rightarrow$                                                                                                    | Select Courses                                                                                                 | Select Groups     | Switch to Users |  |  |
|---------------------------------------------------------------|----------------------------------------------------------------------------------------------------|----------------------------------------------------------------------------------------------------|-------------------|-----------------|--|--|
| )_ Users                                                      | Create new enrollment                                                                                                    | Mental Health Virtual Training: 😢                                                                              | Search for groups |                 |  |  |
| ) Enrollments                                                 | To create a new enrollment, first                                                                                                    | 2024 RHY Program Specific Traini 😮                                                                             | Manager Test      |                 |  |  |
| Reports                                                       | choose the course, or courses,<br>you want to enroll your users on                                                                                                    | 2024 RHY Program Specific Traini 😮                                                                             | 5 users           |                 |  |  |
| Forum                                                         | to. You can do this by scrolling<br>the list, or simply use the search                                                                                                    | Search for courses                                                                                             |                   |                 |  |  |
|                                                               | at the top of the Course list.<br>Then choose a user or group<br>from the second list, either by<br>scrolling or using the search at<br>the top of the list. You can easily<br>switch between groups and<br>users by using the link above the<br>search box.<br>Existing Enrollments<br>To view your existing | 2023 Runaway and Homeless Youth<br>National Grantee Training - Youth<br>Leadership Plenary<br><i>Version 2</i> |                   |                 |  |  |
|                                                               |                                                                                                    | 2024 RHY Program Specific Training<br>Series: Basic Center Program<br>Version 1                                |                   |                 |  |  |
| Users page, where you can view<br>your team and the number of | 2024 RHY Program Specific Training<br>Series: General Session                                                                                                    |                                                                                                    |                   |                 |  |  |

As part of creating new enrollments, managers also have the option to:

- **Re-enroll completed users.** This means that you can re-enroll users who have completed any of the courses you have listed for this new enrollment.
- Set Due date. This will set course specific due dates for selected groups.

### **NAVIGATING REPORTS**

Reports tab allows you to view and export a summary of Learner progress. There are two reports

that will provide most of the information you need. Both reports can be viewed and manipulated online and downloaded as a CSV file or a PDF.

**Course status.** This report provides overview of all learners and progress. This report is best viewed when downloaded. To create this report, Select all Courses (using

| Manager Dashboard | ♣ > Reports                                                                                         |                                                                             |                                    |  |  |  |  |  |
|-------------------|----------------------------------------------------------------------------------------------------|-----------------------------------------------------------------------------|------------------------------------|--|--|--|--|--|
| 🖉 Users           |                                                                                                    | riters                                                                      |                                    |  |  |  |  |  |
| Enrollments       | ¢                                                                                                   | Report Type                                                                 | Date From Date To                  |  |  |  |  |  |
| ( Reports         | Reports Tips                                                                                        | Course Status                                                               | • Set Date 🗘 🗂 Set Date 🗘 🗂        |  |  |  |  |  |
|                   | Select the report type to get                                                                       | Courses                                                                     | Groups                             |  |  |  |  |  |
| E) Forum          | filtering parameters, then click<br>on the "Run Report" or "Export to                               | Search by course name                                                       | Manager Test                       |  |  |  |  |  |
|                   | at the bottom of the page to<br>generate the report. You can                                        | 2021 RHY National Grantee Training:<br>Plenary Session: Closing Keynote v.1 | A                                  |  |  |  |  |  |
|                   | export your reports as excel or<br>PDF files. If you use a report<br>often, we suggest you schedule | 2022 RHY National Grantee Training<br>Closing Keynote v.1                   |                                    |  |  |  |  |  |
|                   | this to be sent out regularly by<br>email as an attachment. You can                                 | 2022 RHY National Grantee Training<br>Opening Keynote v.1                   | Statuses                           |  |  |  |  |  |
|                   | choose to receive your reports<br>daily, weekly or monthly.                                         | 2022 RHY National Grantee Training                                          | Not Started                        |  |  |  |  |  |
|                   |                                                                                                    | Plenary Session: General Federal Session                                    | In Progress                        |  |  |  |  |  |
|                   |                                                                                                    | v.1                                                                         | <ul> <li>Pending Review</li> </ul> |  |  |  |  |  |
|                   |                                                                                                    | Select all Deselect all                                                     | Completed                          |  |  |  |  |  |
|                   |                                                                                                    | Lisor Status                                                                | Passed                             |  |  |  |  |  |
|                   |                                                                                                    | Login angled                                                                |                                    |  |  |  |  |  |
|                   |                                                                                                    | Login enabled                                                               |                                    |  |  |  |  |  |
|                   |                                                                                                    | ► Run Report "D Reset Filters                                               | Export to CSV                      |  |  |  |  |  |
|                   |                                                                                                    |                                                                             |                                    |  |  |  |  |  |

Select all button). You can leave all other filters blank in order to get the fullest data.

| From this report,               | 24 Ge    | et to Know RHYTT      | AC v.1                      |                |                |                | i         | s 0            |   |
|---------------------------------|----------|-----------------------|-----------------------------|----------------|----------------|----------------|-----------|----------------|---|
| Users with                      |          | Name                  | Email                       | Enrolled       | Started        | Complet<br>ed  | Scor<br>e | Status         |   |
| reminders to                    |          | Learner<br>McLearning | katy.h.white@gmail<br>.com  | 06/25/20<br>24 | 06/25/20<br>24 | 06/25/20<br>24 | -         | Complet<br>ed  |   |
| complete a<br>particular course | <b>~</b> | Not Really Katy       | katyblue23@comc<br>ast.net  | 06/25/20<br>24 | -              | -              | -         | Not<br>Started | 1 |
| (using the                      |          | Lara Test             | griffin.lara@gmail.c<br>om  | 06/25/20<br>24 | -              | -              | -         | Not<br>Started |   |
| envelope icon) or               |          | Justin White          | justinwhite@vaumc<br>.org   | 07/30/2<br>024 | -              | -              | -         | Not<br>Started |   |
| set a new due<br>date for the   |          | My Friend             | avery.h.white@gm<br>ail.com | 07/30/2<br>024 | -              | -              | -         | Not<br>Started |   |

course (using the clock icon). For each course, you can select all users or individual users using the check box next to their name.

**Course History**–This shows dates of courses taken by individual users. This can be a quick way to view a user's progress or can be exported as a PDF and saved to their staff files to track their training history.

| Manager Dashboard                                                              |                                                                                                    | Filters                                                                         |                  |                |             |                                                                                                    |                        |               |
|--------------------------------------------------------------------------------|----------------------------------------------------------------------------------------------------|---------------------------------------------------------------------------------|------------------|----------------|-------------|----------------------------------------------------------------------------------------------------|------------------------|---------------|
| <ul> <li>Users</li> <li>Enrollments</li> <li>Reports</li> <li>Forum</li> </ul> | C<br>Reports Tips<br>Select the report type to get<br>frame parameters that he did<br>on the 'Run Report' or 'Export to<br>sen the bottom of the soge to<br>generate the report. You can<br>be so the port to be so the<br>port flags. If you use a report<br>often, we suggest you schedule | Report Type<br>Course History •<br>User<br>Search by firstname, lastname, email |                  |                | Set         | From  Date  Caller  Caller  Ca | Date To<br>Set Date    | ÷ 🛙           |
|                                                                                | this to be sent out regularly by<br>email as an attachment. You can<br>choose to receive your reports<br>daily, weekly or monthly.                                                                                                    | 1<br>Not Started                                                                | 0<br>In Progress | 1<br>Completed | 0<br>Passed | 0<br>Failed                                                                                                    | O<br>Ponding<br>Review | 1<br>Past Due |